## **INSTRUCIÓNS PARA ACCEDER A CENTROSNET**

Preme no logo CENTROS-NET que aparece no menú dereito da web en EOI Ferrol, sección de Cedeira ou sección As Pontes, dependendo de onde estás matriculado/a. Aparecerá a seguinte pantalla:

| St - Kalde Lee |                                                                                                    | Contraction of the Party of the Party of the |       |
|----------------|----------------------------------------------------------------------------------------------------|----------------------------------------------------------------------------------------------------|-------|
|                | inter o yww.uchumich.accent.accent.accent.accent.attor ogin angritar inter Extension o Christiateria.a |                                                                                                    | 96.5  |
| R              | CONSELLERIA DE CULTURA, EDUCACIÓN E.O.I.                                                               | FERROL                                                                                                    |       |
|                | Login de acceso á                                                                                      | àrea restrinxida do Centro                                                                                                    |       |
|                | Usuario                                                                                                |                                                                                                    |       |
|                | Contrasinal                                                                                            |                                                                                                    |       |
| -              | Contraseña Personal de Alumno/Tutor                                                                    |                                                                                                    |       |
| Ξ              |                                                                                                    | Entrar                                                                                                    |       |
| NS             |                                                                                                    |                                                                                                    |       |
| ĩ              | Si todavie non ten asi                                                                                 | gnado o seu nome de usuario                                                                                                    | - 1   |
| in a           |                                                                                                    |                                                                                                    |       |
| ŭ              | Castellar                                                                                              | o Galego                                                                                                    |       |
|                | Recon                                                                                                  | lar contraseña                                                                                                    | 1     |
| e e            |                                                                                                    |                                                                                                    | NAMES |

1. Se xa activaches o contrasinal persoal do alumno, introduce os tres datos que se piden nesta pantalla:

Usuario: número de expediente ou a data de nacemento con guións (dd-mm-aaaa) (Dende o curso 2020-2021 o número de expediente engade o ano da primeira matrícula. Ex: 2020034453) Contrasinal: DNI sen letra / NIE sen a última letra Contraseña persoal de Alumno/Tutor: contrasinal persoal introducida polo alumno/a.

Se non lembras o contrasinal introducido, preme abaixo en <u>Recordar contraseña</u> e segue as instrucións.

 Se es novo/a alumno/a da EOI este curso e fixeches preinscrición, introduce estes datos:

**Usuario:** número de expediente ou a data de nacemento con guións (dd-mm-aaaa)

**Contrasinal:** DNI sen letra / NIE sen a última letra **Contraseña persoal de Alumno/Tutor:** o contrasinal persoal introducido na **preinscrición** de matrícula 3. Se es novo/a alumno/a da EOI este curso e **NON** fixeches **preinscrición**, introduce estes datos e segue as instrucións: :

**Usuario:** número de expediente ou a data de nacemento con guións (dd-mm-aaaa)

**Contrasinal:** DNI sen letra / NIE sen a última letra e pulsa **Entrar** 

- Na seguinte pantalla:

|     | XUNTA DE GALICIA<br>Consellería de Cultura, ecucación<br>I drobnación universitaria | E.O.I.                                              | FERROL                                                                     |                                        |
|-----|-------------------------------------------------------------------------------------|-----------------------------------------------------|----------------------------------------------------------------------------|----------------------------------------|
|     | Creación de nue                                                                     | va contraseña de                                    | acceso al área restringida d                                               | el centro                              |
|     | Introduzca su nueva contraseñ                                                       | a (entre 6 y 10 carad                               | teres)                                                                     |                                        |
|     | R                                                                                   | epita su nueva contra                               | азеñа                                                                      |                                        |
|     | E-mail (necesario)                                                                  | oara activar la contra                              | seña)                                                                      |                                        |
|     |                                                                                     | 1                                                   | Enviar                                                                     |                                        |
| Por | su seguridad y siempre que sea capa<br>contenga letras m                            | az de recordarla, le rec<br>leyáscules, minásculas, | pmendamos que elija una contraselia<br>numeros y simbolos como 4, -, =, *, | de al menos 8, caracteri<br>", 1, etc. |
|     |                                                                                     | Castellano                                          | Galego                                                                     |                                        |

- introduce o contrasinal persoal que desexes. Ten que ter entre 6 e 10 caracteres. Se introduces máis de 10 caracteres, o programa aceptaráos pero non activará o contrasinal, é importante que o teñas en conta.
- Repite o contrasinal escollido
- É necesario introducir un enderezo electrónico para recibir a confirmación. Se na matrícula engadiches un, este aparecerá por defecto pero podes cambialo. Se non,debes introducilo agora.

| o pulco | Envior  |  |
|---------|---------|--|
| e puisa | Elividi |  |

Aparecerá esta pantalla

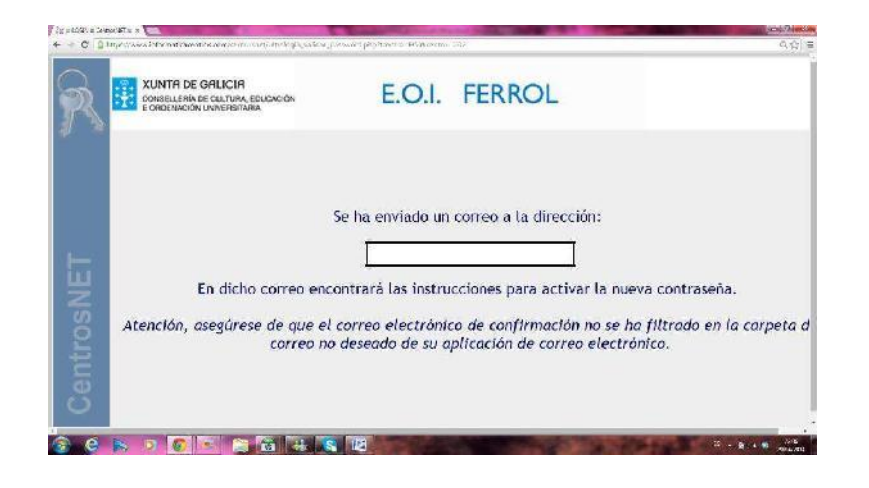

seguindo as instrucións que che enviaron.

- Unha vez activado, aparecerá esta mensaxe:

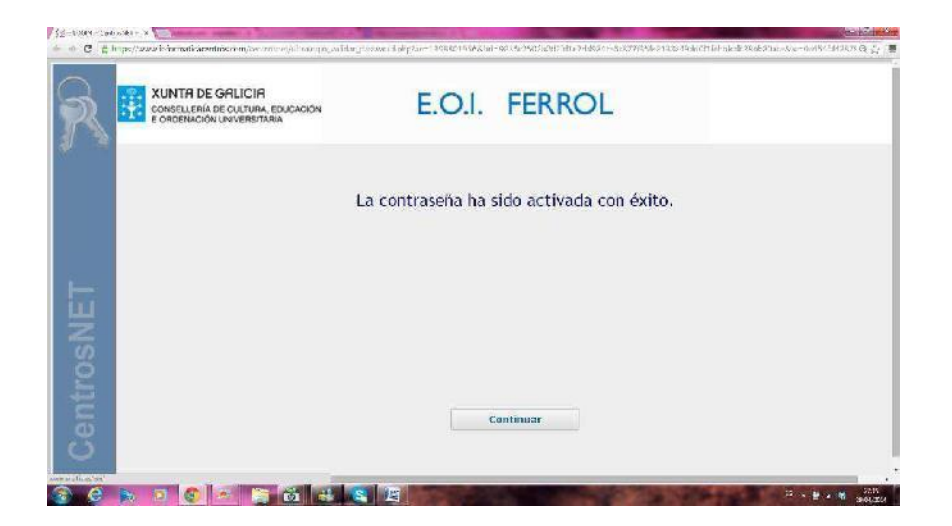

- O proceso foi realizado con éxito. A partir de agora, para acceder a centrosnet deberás introducir os datos tal e como aparecen no punto 1 destas instrucións.